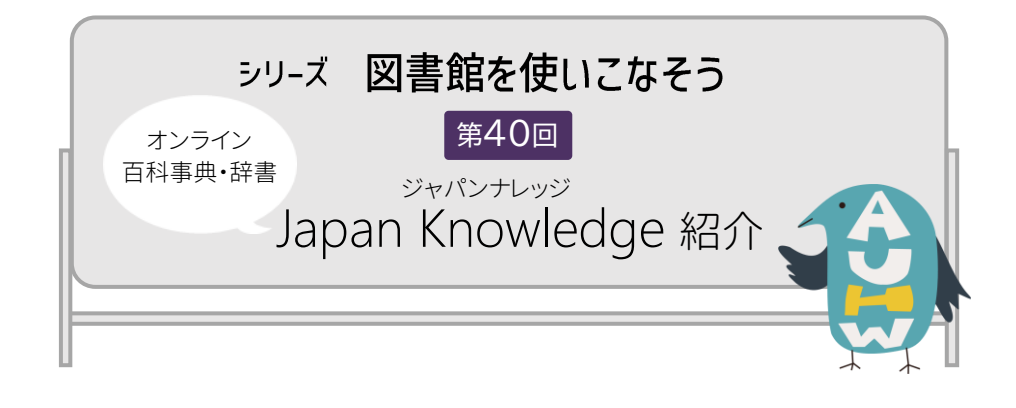

<sup>ジャパンナレッジ</sup> この春から、大学で利用できるようになったデータベース Japan Knowledge Lib をご紹介し ます。Japan Knowledge Lib は、辞典・事典・叢書類を検索できるオンライン百科事典・辞書 です。「日本大百科全書」「日本国語大辞典」「医学英和辞典」「現代用語の基礎知識」「日本統 計年鑑」「日本古典文学全集」等多数のコンテンツが収録されています。利用したいコンテン ツを選んで検索できるのはもちろん、複数のコンテンツを横断検索することもできます。 Google や Yahoo 等の検索エンジンでは、有料の事典類を検索することはできません。また、 紙の辞書・事典は更新されませんが、Japan Knowledge Lib では最新版を使うことができます。 レポートの作成など、根拠が求められる場合に、ぜひ使ってみてはいかがですか。

## ログイン方法

リモートアクセスサービス「RemoteXs」経由で、「Japan Knowledge Lib」へアクセスします。

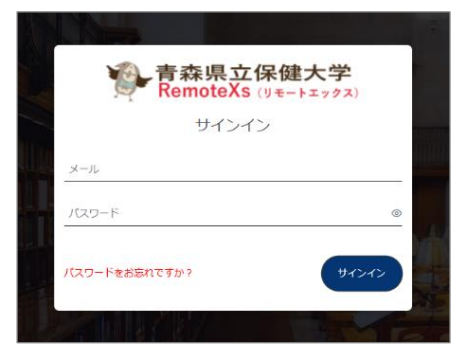

● RemoteXs ヘアクセスして、自分の ID(学籍番号のメールアドレス)とパスワードを入力して

サインインをクリックします。

RemoteXs https://auhw.remotexs.co/ja/user/login

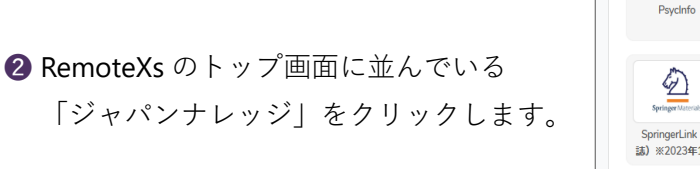

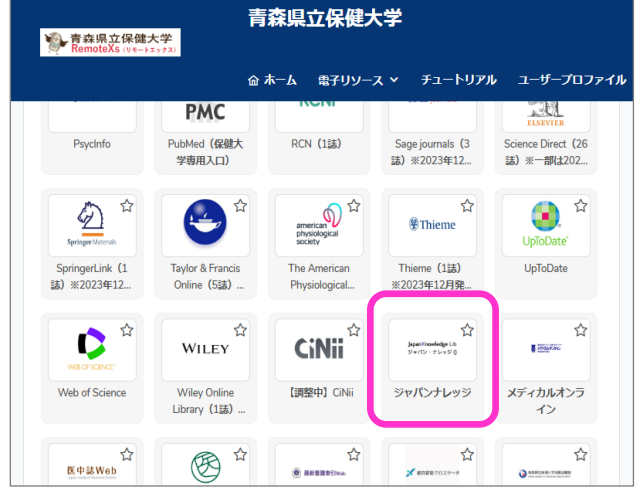

③「Japan Knowledge Lib」のサイトにある「ログインする」をクリックします。

| JapanKnowledge Lib 法人向け |                    | コンテンツ 使い方/サポート お問い合わせ Eng    |
|-------------------------|--------------------|------------------------------|
| 基本検索 詳細 (個別) 検索 本棚      |                    |                              |
|                         |                    |                              |
|                         |                    | <ul> <li>新規契約のご案内</li> </ul> |
| +) ログインする               | 学認 (GakuNin) でログイン | > 利用料金                       |
|                         |                    | > 会員規約                       |

左上の「基本検索」「詳細(個別)検索」「本棚」のいずれかをクリックしてもログイン することができます。

ログインに成功すると、右上に大学名と「ログアウト」が表示されます。

| N / | 1 🗖 | · N / | $\sim$ |
|-----|-----|-------|--------|
| 10  |     | IV    | 10)    |

同時アクセス数「1」のため、クリックしてもログインできない場合は、 他の方が利用中です。少し時間をおいてから、試してください。

④ 利用が終わったら、「ログアウト」をクリックして閉じてください。

| apanKnowledge Lib    |            | コンテンツ 使い方/サポート ガイド Eng 青森県立保健大 9 ログア                                                                                                    |  |
|----------------------|------------|----------------------------------------------------------------------------------------------------|--|
| 基本検索詳細(個別)検索         | 本棚         |                                                                                                    |  |
| 見出し 🖌                |            | 検索 □ フレーズ検索                                                                                                    |  |
|                      |            |                                                                                                    |  |
| <b>検索コンテンツ</b> + - リ | <u>セット</u> | 4700414 件 スニペット 関連度順 🗸 20件 🔪                                                                                                    |  |
| 百科 156887            | T          | 4 (Pland Date) in the idea (ISS) (Set) at 4 (1990)                                                                                             |  |
| 日本語 1245963          | v          | 1. "Blood Dept" Incloent (シンパルール血情問題) Encyclopedia of Japa<br>Controversy that developed from the discovery in February 1962 of mass graves of |  |
| 歴史・地名 77910          | •          |                                                                                                    |  |
| 英語 932949            |            | 2. "C" shaing osteotomy E子央和辞典<br>C 字型スライド骨切り術《下顎後退症および開咬の改善を目的として、両側下顎枝に口腔外から行な                                                               |  |
| 外国語 846247           | v          | う下顎骨切り術》                                                                                                    |  |
| 用語・情報 140526         | v          | 3. "chémical" thyroidéctomy 医学英和辩                                                                                                    |  |
| 人名・文化・宗教 713725      |            | "化学的" 甲状腺切除(法) 《抗甲状腺薬によって甲状腺機能を低下させること》                                                                                                    |  |

お願い・

「ログアウト」をクリックせずにブラウザを閉じると、次に利用したい人がすぐ にログインできない可能性があります。また、図書館のパソコンでは検索結果が 残ってしまい、次にログインした人に検索結果が見られてしまう可能性がありま す。「ログアウト」をクリックして、正しく終了しましょう。

## 2 検索画面

検索ボックスにキーワードを入力して、「検索」をクリックします。

初期設定では、検索範囲が「見出し」に設定されていますので、より幅広く検索したい 場合は、プルダウンで「全文」を選択して検索してください。

| JapanKnowledge Lib |    | コンテンツ 使い方/サポート ガイド Eng 青森県立保健大 😝 ログアウト                                           |  |
|--------------------|----|----------------------------------------------------------------------------------|--|
| 基本検索詳細(個別)検索       | 本棚 |                                                                                  |  |
| 見出し 🗸              |    | 検索 □フレーズ検索                                                                       |  |
|                    |    | 4700414 件 スニペット 関連度順 く 20件 く                                                     |  |
| 百科 156887          | •  | 1. "Blood Debt" Incident 【シンガポール血債問題】 Encyclopedia of Japan                      |  |
| 日本語 1245963        | •  | Controversy that developed from the discovery in February 1962 of mass graves of |  |
| 歴史・地名 77910        | •  | 2. "C" sliding osteótomy 医学英和辞典                                                  |  |
| 英語 932949          | •  | C 字型スライド骨切り術《下顎後退症および開咬の改善を目的として, 両側下顎枝に口腔外から行な                                  |  |
| 外国語 846247         | V  | う下顎骨切り術》                                                                         |  |
| 用語・情報 140526       | ▼  | 3. "chémical" thyroidéctomy 医学英和辞典                                               |  |
| 人名・文化・宗教 713725    | ▼  | "化学的"甲状腺切除(法) 《抗甲状腺薬によって甲状腺機能を低下させること》                                           |  |

検索方法の詳細については「使い方/サポート」、 アイコンの詳細については「ガイド」をクリックしてご覧ください。

| apan Knowledge | コンデシツ Eng 6 ログアウト                             |
|----------------|-----------------------------------------------|
|                |                                               |
| . 使い力 よくめる質問   | ジャパンナレッジLib サポート サポート情報を検索 Q                  |
| 1 ログインとログアウト   |                                               |
| 2 基本検索         | 10919209995                                   |
| 3 詳細(個別)検索     | ※画面の表示内容は空車する場合があります。                         |
| 4 検索結果の表示      |                                               |
| 5 本文画面表示       | ログインする 日 動画をみる                                |
| 6 本棚           | ジャパンナレッジの利用には「ログイン」が必要です。ご利用ページ(学校・研究機関/個人)の画 |
| 7 文字とリンク       | 面上にある[ログインする]ボタンをクリックしてください。ログイン画面が開きますので会員D・ |
| 8 ヘルプ・お問い合わせ   | ハスリートを入力してくたさい。                               |
|                | ジャパンナレッジ ログイン                                 |

| ■ 「「「「「「」」」、「「」」、「「」」、「「」」、「」、「」、「」、「」、「」、                | だけで搭載コンテンツを一括検索<br>テンツの特性に合わせた検索<br>から探す<br>■ フレーズ検索 ├───                                                      | スペースを検索語の一<br>- 外国語の成句・慣用句                                                                                                    | 一部として検索                                                                                                    |
|-----------------------------------------------------------|----------------------------------------------------------------------------------------------------|----------------------------------------------------------------------------------------------------|----------------------------------------------------------------------------------------------------|
| 検索                                                        | ■ フレーズ検索                                                                                                    | スペースを検索語の <sup>ー</sup><br>- 外国語の成句・慣用句                                                                                                    | 部として検索                                                                                                    |
|                                                           |                                                                                                    | (例) 「ad hoc」                                                                                                    | を使業するとさに                                                                                                    |
|                                                           |                                                                                                    |                                                                                                    |                                                                                                    |
| ると候補項目が表示される                                              | スニペッ                                                                                                    | ▶ 関連度順                                                                                                    | ✓ 20件 ✓                                                                                                    |
| Debt" Incident 【シンガポー,<br>versy that developed from the d | ル血債問題】<br>discovery in Febru検索結果に                                                                              | Encycl<br>mass graia幸結車の                                                                                                    | opedia of apan<br>検索結果の                                                                                                    |
| ding osteótomy                                            | スニペット<br>(本文の一部                                                                                                | ソート順の<br>いた 切り替え                                                                                                    | 表示件数の<br>切り替え                                                                                                    |
| スライド骨切り術《下顎後退症                                            | こちよび開咬の改善表示2/非表示                                                                                               | て、両側下顎枝に口                                                                                                    |                                                                                                    |
|                                                           | ると標構項目が表示される<br>I Debt" incident 【シンガボー<br>versy that developed from the o<br>ding osteótomy<br>スライド省切り術《下顎後退品 | 3と被導用的表示される<br>I Debt* Incident (シンガボール血質問題)<br>wersy that developed from the discovery in Febru 株素取買に<br>マニペット<br>ding otteótomy<br>スライド青切り術 「F裏後退産および開攻の改進表記/#表の | 3と被補損目が表示される         スニペット         型違度項           1 Debt* Incident (>>ンガボール血質研究)         Enviro           Versy that developed from the discovery in Febr 検索指型にの「mass gr.検索治型の<br>のはng ostectomy         スニペット         >>トート回<br>フニペット           ding ostectomy         (本文の一部)を、切りら見、<br>スライドド切り所 『F裏夜追症および開吹の改it 表示/非表示 c、両側下頭化に口         スニペット         >>トーの回 |

3 便利な機能

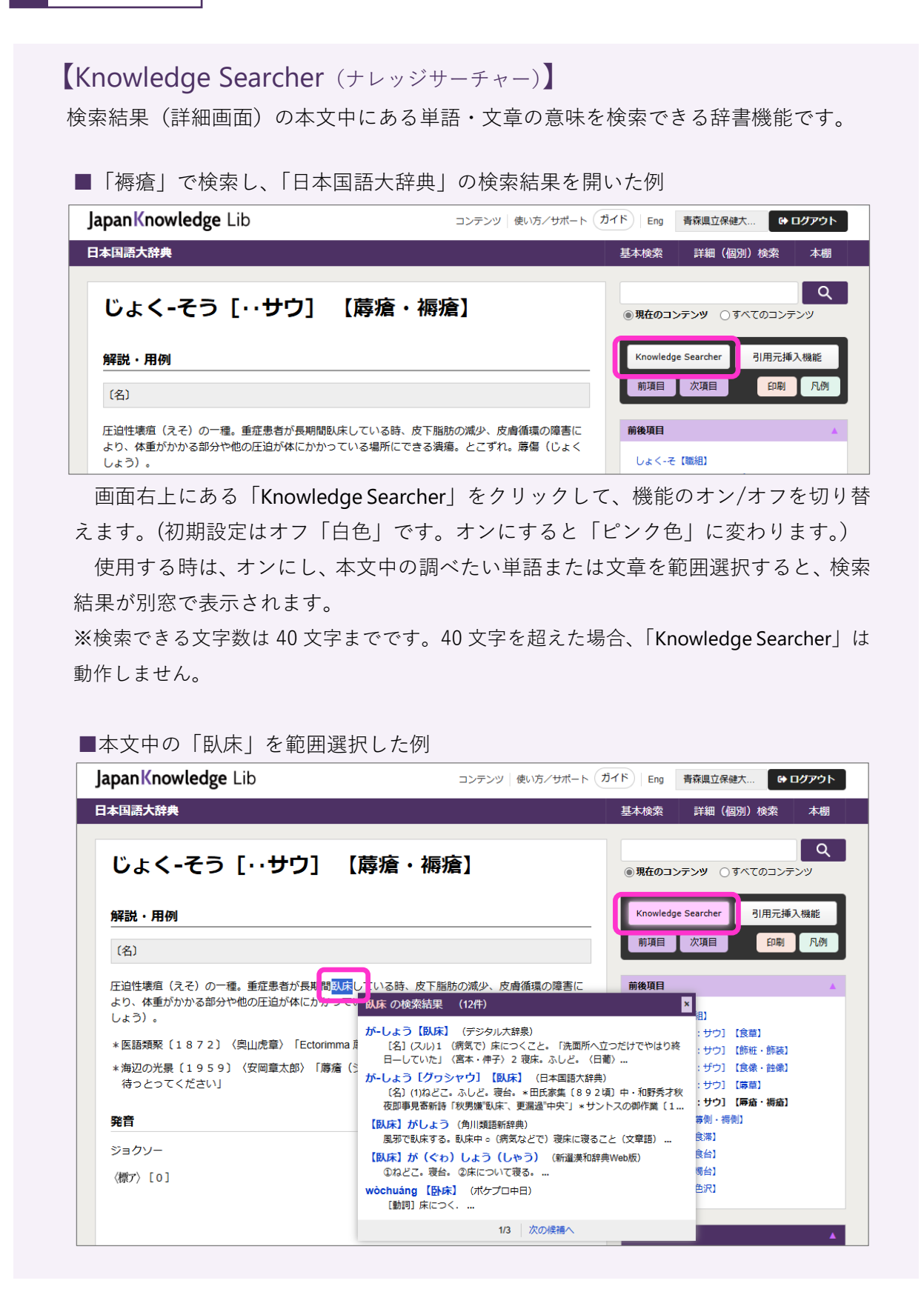

## 【引用元挿入機能】

検索結果(詳細画面)の本文中にある文章をコピーし、任意のワープロソフトに ペーストすると、自動的に引用元情報も追記できる機能です。

| JapanKnowledge Lib                                                                             | japanknowledge.com の内容                   | Eng 青森県立保健大 🔂 ログアウト                                |  |
|------------------------------------------------------------------------------------------------|------------------------------------------|----------------------------------------------------|--|
| 日本国語大辞典                                                                                        | knowledge searcherのキーワードは40文子以内で入力してくたさい | 全索 詳細(個別)検索 本棚<br>DK                               |  |
| じょく-そう […サウ                                                                                    | フ] 【蓐瘡・褥瘡】                               | Q<br>の現在のコンテンツ   〇すべてのコンテンツ                        |  |
| 解説・用例                                                                                          |                                          | Knowledge Searcher 引用元挿入機能                         |  |
| (名)                                                                                            |                                          | 前項目次項目 印刷 凡例                                       |  |
| 王迫性壊疽(えそ)の一種。重症患者が長期間臥床している時、皮下脂肪の減少、皮膚循環の障害に<br>より、体重がかかる部分や他の圧迫が体にかかっている場所にできる浅瘍。とこずれ。蓐傷(じょく |                                          |                                                    |  |
| しょう)。<br>*医語類聚〔1872〕(奥山虎章〉「                                                                    | Ectorimma 蓐瘡」                            | しょく-そ【職組】<br>しょく-そう[:サウ]【食草】<br>しょく-そう[:サウ]【飾班・師装】 |  |

画面右上にある「引用元挿入機能」をクリックして、機能のオン/オフを切り替え ます。(初期設定はオフ「白色」です。オンにすると「ピンク色」に変わります。)

「Knowledge Searcher」と「引用元挿入機能」の両方をオンにしている場合、範 囲選択すると、先に「Knowledge Searcher」のメッセージが表示されます。ここで は「OK」をクリックし、範囲選択した状態で右クリックし、「コピー」をクリック します。

「引用情報を追加してコピーしました。」というメッセージが表示されるため、 「OK」をクリックし、任意のワープロソフトにペーストします。

■引用元情報が自動入力された例

前半はペーストした文章・後半(下線部分)は自動追加された引用元情報

圧迫性壊疽(えそ)の一種。重症患者が長期間臥床している時、皮下脂肪の 減少、皮膚循環の障害により、体重がかかる部分や他の圧迫が体にかかっ ている場所にできる潰瘍。

"じょく‐そう[・・サウ]【蓐瘡・褥瘡】", 日本国語大辞典, JapanKnowledge, https://japanknowledge.com,(参照 2025-03-28)

※この機能はブラウザが「Google Chrome」「Microsoft Edge」の場合のみ使用できます。「Safari」など、他のブラウザでは機能しません。

※コピーした文章が19文字以下の場合は機能しません。